### Purpose

NCPA must be installed on the target Windows / Linux / AIX / Mac OS X machine, before it can be monitored with NCPA. Instructions for installing NCPA can be found in the <u>Installing NCPA</u> documentation. The token for the installed NCPA agent will be required.

## **Using The Linux Server Wizard**

1. Use the menu bar to navigate to **Configure > Configuration Wizards** and select the **Linux Server** wizard, with NCPA. Use the search field or filter icons to quickly find any wizard.

| ি যি<br>favorite tools |
|------------------------|
| favorite tools         |
| ✓ More Wizards         |
|                        |
|                        |
|                        |
| edacv) →               |
|                        |
| erver, with NRPE.      |
| e                      |

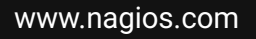

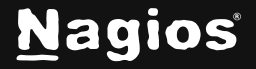

# How to Monitor Linux with Nagios XI 2024 and NCPA

| 👌 Linux Server Configuration Wizard                                                                       | Step      | 1 | ⑦ <sup>1</sup> |  |
|----------------------------------------------------------------------------------------------------|-----------|---|----------------|--|
| Setup NCPA                                                                                                |           |   |                |  |
| The agent should be installed before running this wizard                                                  |           |   |                |  |
| I. Download the latest version of NCPA for the system you would monitor                                   | l like to |   |                |  |
| <ol><li>Follow the installation instructions (PDF version) and configur<br/>token for the agent</li></ol> | e the     |   |                |  |
| Connect to NCPA                                                                                           |           |   |                |  |
| Enter Address                                                                                             |           |   |                |  |
| Port * ①                                                                                                  |           |   |                |  |
| 5693                                                                                                    |           |   |                |  |
| Do not verify SSL certificate                                                                             |           |   |                |  |
| Token * ①                                                                                                 |           |   |                |  |
|                                                                                                    | 0         |   |                |  |
| System * 🛈                                                                                                |           |   |                |  |
| Generic                                                                                                   |           |   |                |  |
| Next >                                                                                                    |           |   | Cancel         |  |

- 2. Wizard Step 1
  - Type the IP address or FQDNS name of the host you want to monitor.
  - Specify the port number for NCPA if it is not the default of 5693.
  - Type the Token for the NCPA agent.
  - Choose the system type of the host to monitor.
  - Click Next.

www.nagios.com

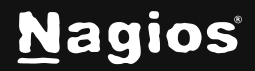

Page 2 of 4

Copyright © 2025 Nagios Enterprises, LLC. All rights reserved. Trademarks are the property of their respective owner.

# How to Monitor Linux with Nagios XI 2024 and NCPA

3. Wizard Step 2

| 🙏 Linux Serve             | er Co    | onfiguratio     | on    | Wiz     | ard         | Step 2   | 2            |       |   | (          | 0 |  |
|---------------------------|----------|-----------------|-------|---------|-------------|----------|--------------|-------|---|------------|---|--|
| Host Information          |          |                 |       |         |             |          |              |       |   |            |   |  |
| Address                   |          |                 |       |         |             |          |              |       |   |            |   |  |
| 192.168.58.140            |          |                 |       |         |             |          |              |       |   |            |   |  |
| Host Name 🛈               |          |                 |       |         |             |          |              |       |   |            |   |  |
| 192.168.58.140            |          |                 |       |         |             |          |              |       |   |            |   |  |
| Port                      |          |                 |       |         |             |          |              |       |   |            |   |  |
| 5693                      |          |                 |       |         |             |          |              |       |   |            |   |  |
| System                    |          |                 |       |         |             |          |              |       |   |            |   |  |
| System Metrics            |          |                 |       |         |             |          |              |       |   |            |   |  |
| Specify the metrics you'd | l like t | o monitor with  | the   | NCPA    | Agent.      |          |              |       |   |            |   |  |
| ✓ Ping ①                  |          |                 |       |         |             |          |              |       |   |            |   |  |
| ✓ Total Processes ①       |          | 150             |       |         | 250         |          | 2 <b>2</b> 1 | 293   |   | <b>i</b>   |   |  |
| 🕑 CPU Usage 🛈             |          | 20              | %     | •       | 40          | %        | CPL          | 53.05 | % | <b>(</b> ) |   |  |
|                           | 🔽 SI     | now average CPL | J usa | age ins | tead of per | cpu core |              |       |   |            |   |  |
| 🖌 User Count 🛈            |          | 2               |       | •       | 4           |          | 221          | 2     |   | <b>(</b> ) |   |  |
|                           |          |                 |       |         |             |          |              |       |   |            |   |  |

This step provides many configuration options for monitoring a linux server with NCPA. The screenshot shows a few of the available options.

- Enter a valid Host Name.
- Select the metrics to monitor.
- Adjust the warning and critical thresholds for each metric to suit the environment.
- When finished, click **Next**.
- 4. Complete the wizard by choosing the required options, or defaults in Step 3 Step 5.

www.nagios.com

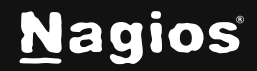

5. To finish up, click **Finish** in the final step of the wizard. This will create the new host and services and begin monitoring.

Once the wizard applies the configuration, click the **View status details for <NCPA HOST>** link to see the new service that was created.

### More Information:

Using Configuration Wizards in Nagios XI 2024

## **Finishing Up**

This completes the documentation on monitoring Linux with Nagios XI and NCPA. If you have additional questions or other support-related questions, please visit us at our Nagios Support Forum, Nagios Knowledge Base, or Nagios Library:

Visit Nagios Support Forum

Visit Nagios Knowledge Base

Visit Nagios Library

www.nagios.com

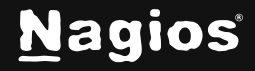